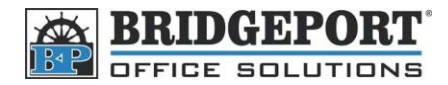

## Change the fax monitor sound level

- 1. Press Utility/Country
- 2. Touch User Management
- 3. Touch Line Monitor Sound
- 4. Use the Up/Down arrow to adjust the sound level (0 is off/5 is loudest)
- 5. Touch Enter
- 6. Press the Yellow Reset Button